# Sie haben genug von langen Warteschlangen?

Sparen Sie sich das lange Warten an der US-Zollkontrolle mit der mobilen MPC-App.

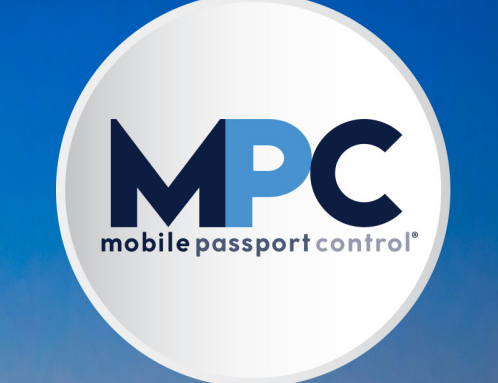

## Berechtigte Benutzer der MPC-App:

- Zurückkehrende Reisende des Visa-Waiver-Programms mit einem gültigen Reisepass von einem Visa-Waiver-Land;
- US-Bürger mit einem gültigen US-Reisepass;
- Kanadische Staatsbürger mit einem gültigen kanadischen Reisepass;
- Rechtmäßige Einwohner mit gültiger Daueraufenthaltserlaubnis.

#### 1) App herunterladen

Laden Sie die offizielle Mobile Passport Control (MPC)-Anwendung aus dem App Store auf Ihr Mobilgerät herunter. Drücken Sie nach dem Herunterladen auf das App-Symbol, um zum Startbildschirm zu gelangen.

# 2) Neue Registrierung ("New Submission")

Tippen Sie auf den Button "New Submission" und wählen Sie die Art Ihrer Einreise in die Vereinigten Staaten aus. MPC unterstützt nur Flug- und Seereisen.

| 1:06 🕷                                                                                                    |                                                                                                    | 1 🕈 🖸                                                                           |  |
|----------------------------------------------------------------------------------------------------|----------------------------------------------------------------------------------------------------|---------------------------------------------------------------------------------|--|
| CBP                                                                                                    | -Formular                                                                                                    |                                                                                 |  |
| Offizielle App erstellt v<br>Border Protection                                                                                                    | on U.S. Customs and                                                                                                    |                                                                                 |  |
| mobilepa                                                                                                    |                                                                                                    |                                                                                 |  |
|                                                                                                    |                                                                                                    |                                                                                 |  |
| Beginnen Sie Ih                                                                                                    | ren Einreise                                                                                                    | prozess                                                                         |  |
| Beginnen Sie Ih<br>Reichen Sie Ihre Dok<br>Antworten auf CBP-Fr<br>US-Flughafen und eing<br>unterstützt Pässe für<br>mit Visumpflicht sow<br>ständig                     | ren Einreise<br>umenteninformat<br>gen an den meis<br>gen Kreuzfahrthäl<br>die USA, Kanada<br>ie Karten mit rech<br>karten mit rech<br>gen Wohnsitz.                 | prozess<br>ionen und<br>iten großen<br>ien ein. MPC<br>und Länder<br>itmäßigem  |  |
| Beginnen Sie Ih<br>Reichen Sie her bok<br>Andwerten auf CBP-Fr<br>US-Flughäfen und eing<br>unterstützt Base für<br>mit Visumpflicht sowi<br>ständig                      | ren Einreise<br>umenteninformat<br>agen an den meis<br>gen Kreuzfahrthäl<br>die USA, Kanada i<br>ie Karten mit rech<br>gen Wohnsitz.                                 | eprozess<br>ionen und<br>iten großen<br>ien ein. MPC<br>und Länder<br>itmäßigem |  |
| Beginnen Sie Ih<br>Reichen Sei her Das<br>Artworten der GBP-Fr<br>Us-Frughäfen und einig<br>unterstützter Base für<br>mit Visumpflicht som<br>Ständig<br>Unterstützter S | ren Einreise<br>umenteninformat<br>gen an den meis<br>fer Kreuzfahrthä<br>die USA, Kanada<br>die USA, Kanada<br>die USA, Kanada<br>e Karten mit rech<br>en Wohnsitz. | prozess<br>ionen und<br>iten großen<br>en ein. MPC<br>und Linder<br>itmäßigem   |  |

# 3) CBP-Hafen auswählen

Wählen Sie den CBP-Standort aus, an dem Ihre Einreise von der CBP (Customs and Border Protection, Zollund Grenzschutzbehörde) bearbeitet wird. Wenn Sie der App die Erlaubnis erteilt haben, auf Ihren Standort zuzugreifen, wird der nächstgelegene CBP-Standort für Ihre Hafenwahl empfohlen.

*Hinweis:* An einigen Abflugorten (bekannt als "Preclearance-Standorte") wird die CBP-Kontrolle vor Abflug in die Vereinigten Staaten durchgeführt. Achten Sie in diesem Fall auf die Schilder und wählen Sie den entsprechenden CBP-Standort aus.

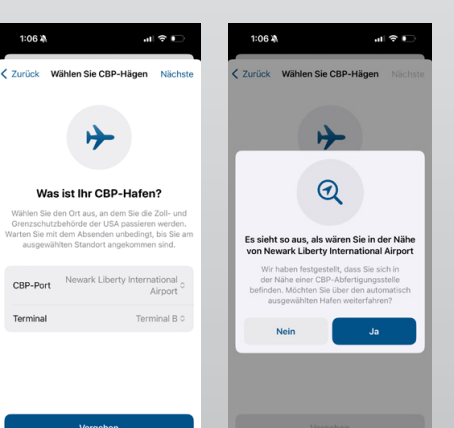

# 4) Reisende auswählen

Tippen Sie auf dem nächsten Bildschirm auf "Reisende auswählen" ("Select Travelers") um eine Liste der Reisenden anzuzeigen, die Sie in der App gespeichert haben. Tippen Sie auf jeden Reisenden, den Sie Ihrer Registrierung hinzufügen möchten (einschließlich Ihrer Person kann eine Registrierung bis zu 12 Reisende enthalten). Wenn Sie keine Reisenden gespeichert haben, tippen Sie auf "Reisenden hinzufügen" ("Add Traveler"), um zusätzliche Informationen einzugeben.

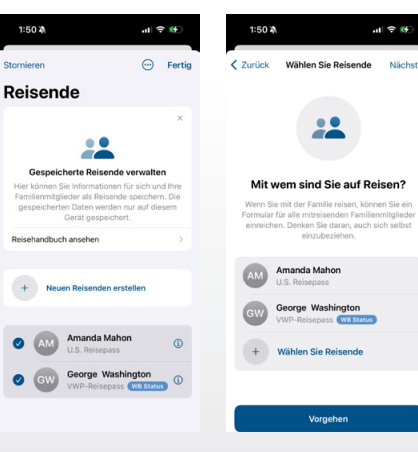

Sobald Sie die Anweisungen befolgt und einen neuen Reisenden erstellt haben, wird dieser der Registrierung hinzugefügt.

#### 5) Einreisefragen

Sobald Sie den MPC-Sicherheitshinweis der CBP, der auf Ihrem Bildschirm angezeigt wird, überprüft und ihm zugestimmt haben, werden Sie gebeten, sechs (6) Einreisefragen zu beantworten. Lesen Sie alle Fragen genau durch und beantworten Sie sie für Ihre gesamte Gruppe richtig.

*Hinweis:* Wenn ein Mitglied Ihrer Gruppe etwas zu verzollen hat, müssen Sie für die gesamte Registrierung mit "Ja" antworten.

# 20xi3x et ♥●● 20xi3x Deklarationsfrage 1 Image: Control of the product of the product

## 6) Überprüfen und Speichern

Überprüfen Sie Ihre Registrierung auf Richtigkeit und tippen Sie auf das Kontrollkästchen unten auf dem Bildschirm, um zu bestätigen, dass die angegebenen Informationen wahrheitsgemäß und korrekt sind. Tippen Sie auf "CBP-Formular speichern" und warten Sie, bis Sie an Ihrem ausgewählten CBP-Standort angekommen sind, um fortzufahren.

Ihre erstellte Registrierung kann zwar angezeigt werden, wenn Sie jedoch Änderungen vornehmen wollen, müssen Sie die erstellte Registrierung löschen und eine neue erstellen. Ihre gespeicherten Reisenden können jedoch weiterhin ausgewählt werden.

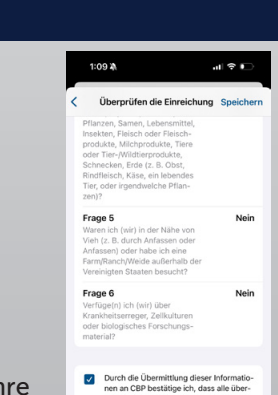

CBP-Formular speichern

#### 7) Bei der Ankunft

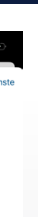

Wenn Sie an Ihrem CBP-Standort ankommen, tippen Sie auf "Jetzt einreichen" ("Submit Now"), um Ihre Registrierung an die CBP zu übermitteln. Die App weist Sie dann an, für jeden Reisenden auf Ihrer Registrierung ein Foto aufzunehmen. Es ist wichtig, ein gutes Foto aufzunehmen, um sicherzustellen, dass Ihre Registrierung korrekt verarbeitet werden kann. Folgen Sie den Empfehlungen auf dem Bildschirm, um qualitativ hochwertige Fotos zu erstellen.

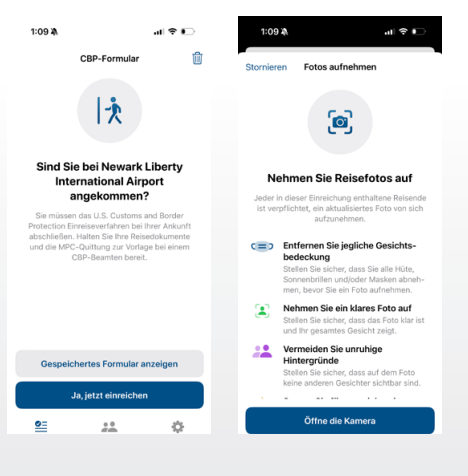

#### 8) Bearbeitung

Sobald Sie von jedem Reisenden ein Foto aufgenommen haben, wird Ihre Registrierung zur Bearbeitung an die CBP übermittelt. Bitte beachten Sie: Je mehr Reisende in Ihrer Gruppe sind, desto länger kann die Bearbeitung dauern.

#### 9) Nach der Bearbeitung

Sobald alle Reisenden bearbeitet wurden, erhalten Sie eine Quittung mit Anweisungen zum Fortfahren in den CBP-Bearbeitungsspuren. Folgen Sie den Schildern und Anweisungen zu den ausgewiesenen MPC-Spuren und halten Sie Ihre Quittung und Ihre Reisedokumente bereit.

*Hinweis:* Sobald sie ablaufen, müssen Sie Ihre Registrierung erneut einreichen, um sicherzustellen, dass die bereitgestellten Informationen aktuell sind.

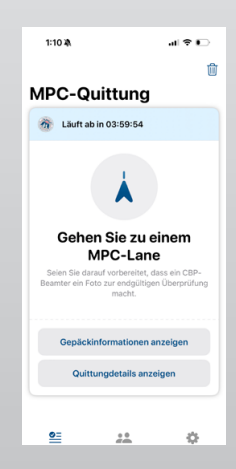